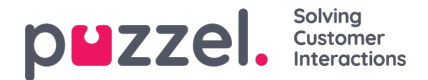

# Installing the Office 365 connector

The Office 365 connector is a windows service that must be hosted on a machine running windows operating system. To install the connector, double click on the installer file (.msi file) to bring up the wizard.

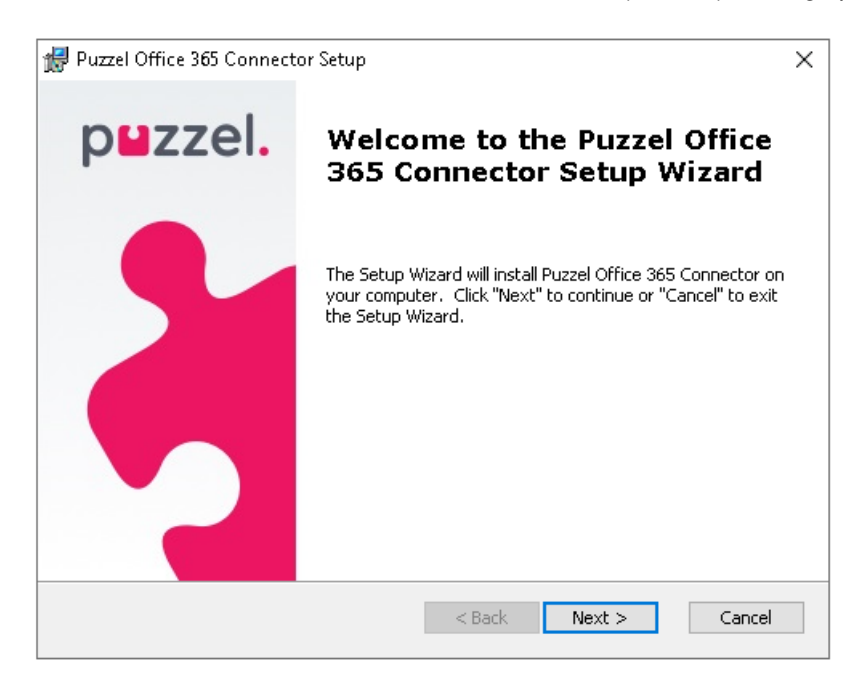

Follow the steps below to successfully install the office 365 connector.

#### Step 1:

Click Next on the welcome screen to start the installation.

#### Step 2:

You can save the installed files in the default folder or choose a custom location by clicking on the **Browse** button and selecting the location of your choice and click **Next**.

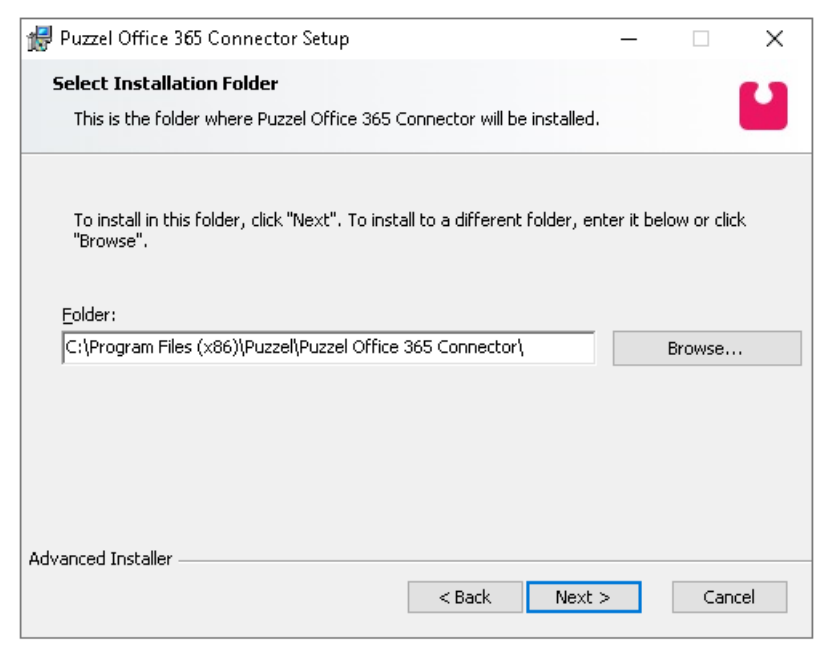

#### Step 3:

Click on Install to start the installation process. The progress can be seen on the status bar.

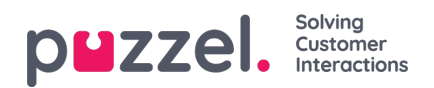

| 🔀 Puzzel Office 365 Connector Setup                                                                |                                                                      | $\times$ |
|----------------------------------------------------------------------------------------------------|----------------------------------------------------------------------|----------|
| Ready to Install<br>The Setup Wizard is ready to begin the Pu                                      | zzel Office 365 Connector installation                               |          |
| Click "Install" to begin the installation. If y<br>installation settings, click "Back". Click "Car | ou want to review or change any of your<br>ncel" to exit the wizard. |          |
| Advanced Installer                                                                                 | < Back Sinstall Ca                                                   | ncel     |

### Step 4:

Click on the Finish button to complete the process.

| 🛃 Puzzel Office 365 Connecto | r Setup                                                    | Х |
|------------------------------|------------------------------------------------------------|---|
| p <b>⊔</b> zzel.             | Completing the Puzzel Office<br>365 Connector Setup Wizard |   |
|                              | Click the "Finish" button to exit the Setup Wizard.        |   |
|                              | < Back Finish Cancel                                       |   |

After successful installation, the files will be saved in the location chosen during the process.

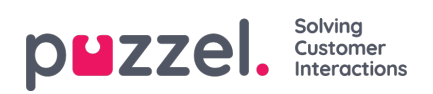

| Name                                                | Date modified    | Туре              | Size     |
|-----------------------------------------------------|------------------|-------------------|----------|
| ITCOfficeConnectorService                           | 23/05/2019 10:27 | Application       | 54 KB    |
| ITCOfficeConnectorService.exe                       | 23/05/2019 10:27 | CONFIG File       | 4 KB     |
| ITCOfficeConnectorService.pdb                       | 23/05/2019 10:27 | PDB File          | 124 KB   |
| 📧 makecert                                          | 28/06/2017 15:55 | Application       | 68 KB    |
| Microsoft.Exchange.WebServices.Auth.dll             | 23/05/2019 10:27 | Application exten | 43 KB    |
| Microsoft.Exchange.WebServices.Auth.pdb             | 23/05/2019 10:27 | PDB File          | 82 KB    |
| Microsoft.Exchange.WebServices.Auth                 | 23/05/2019 10:27 | XML Document      | 59 KB    |
| Microsoft.Exchange.WebServices.dll                  | 23/05/2019 10:27 | Application exten | 1,104 KB |
| Microsoft.Exchange.WebServices.pdb                  | 23/05/2019 10:27 | PDB File          | 3,074 KB |
| Microsoft.Exchange.WebServices                      | 23/05/2019 10:27 | XML Document      | 2,773 KB |
| Microsoft.Graph.Core.dll                            | 23/05/2019 10:27 | Application exten | 53 KB    |
| Microsoft.Graph.Core                                | 23/05/2019 10:27 | XML Document      | 38 KB    |
| Microsoft.Graph.dll                                 | 23/05/2019 10:27 | Application exten | 2,481 KB |
| Microsoft.Graph                                     | 23/05/2019 10:27 | XML Document      | 7,621 KB |
| Microsoft.IdentityModel.Clients.ActiveDirectory.dll | 23/05/2019 10:27 | Application exten | 190 KB   |
| Microsoft.IdentityModel.Clients.ActiveDirectory     | 23/05/2019 10:27 | XML Document      | 129 KB   |
| Newtonsoft.Json.dll                                 | 23/05/2019 10:27 | Application exten | 514 KB   |
| Newtonsoft.Json                                     | 23/05/2019 10:27 | XML Document      | 511 KB   |
| NLog.dll                                            | 23/05/2019 10:27 | Application exten | 563 KB   |
| NLog                                                | 23/05/2019 10:27 | XML Document      | 1,296 KB |
| Puzzel.CertificateTool                              | 05/07/2017 10:09 | Application       | 171 KB   |
| Puzzel.CertificateTool.exe                          | 05/07/2017 09:09 | CONFIG File       | 1 KB     |
| RestSharp.dll                                       | 23/05/2019 10:27 | Application exten | 165 KB   |
| RestSharp                                           | 23/05/2019 10:27 | XML Document      | 148 KB   |

## A windows services will also be registered as shown in the services window.

| 🌼 Program Compatibility Assistant Service | This service provides support for the Program Compatibility Assistant (PCA). PCA monitor | Running | Manual    | Local Syste   |
|-------------------------------------------|------------------------------------------------------------------------------------------|---------|-----------|---------------|
| 🖏 Puzzel CS (Azure) 1.0.1                 | Service for synching contacts and calendars from Azure to Puzzel Catalog                 |         | Manual    | Local Syste   |
| 🖏 Puzzel Office 365 Connector 1.1.0       | Service for enqueing email from Office 365 in Puzzel                                     |         | Automatic | Local Syste   |
| 🔍 Quality Windows Audio Video Experience  | Quality Windows Audio Video Experience (qWave) is a networking platform for Audio Vide   | Running | Manual    | Local Service |
| 🎑 Radio Management Service                | Radio Management and Airplane Mode Service                                               | Running | Manual    | Local Service |